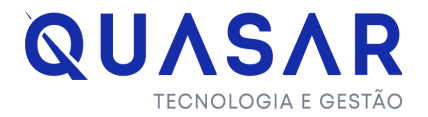

## Como vincular um usuário a sua empresa

<u>Para realizar esse processo pela primeira vez o seu usuário de alguma forma precisa estar ligado a empresa sendo sócio ou contador. Caso não haja nenhum usuário vinculado a empresa, você precisará entrar em contato com a prefeitura para solicitar o vínculo e a partir daí, conseguirá realizar esse processo sozinho.</u>

1º Acesse o sistema Sinal com o usuário vinculado a empresa e senha.

| Olá, tudo bem? 🤙<br>Digite seus dados para acessar!<br>O CPF O CNFJ<br>CPF |  |  |
|----------------------------------------------------------------------------|--|--|
| Digite seus dados para acessar!  CPF CPF CNPJ                              |  |  |
| CPF CNPJ                                                                   |  |  |
| CPF                                                                        |  |  |
|                                                                            |  |  |
| 999.999.999-99                                                             |  |  |
| Senha                                                                      |  |  |
| Senha                                                                      |  |  |
| Esqueceu a senha?                                                          |  |  |
| ACESSAR                                                                    |  |  |
| Não possui cadastro? <b>Faça aqui.</b>                                     |  |  |
|                                                                            |  |  |

2° Vá ao Menu cidadão >e acesse o menu "consultar inscrição municipal".

| Cidadão        |       |        |                                     |
|----------------|-------|--------|-------------------------------------|
| Acompanhamento |       | N      |                                     |
| Meus processos | Taxas | Avisos | Consultar<br>Inscrição<br>Municipal |

**3º** Clicando no campo de pesquisa irão aparecer os CNPJ's ou CPF's que seu usuário está vinculado, selecione o desejado e clique em pesquisar.

| iltros de pesquisa   |            |  |
|----------------------|------------|--|
| NPJ                  | Selectione |  |
| 24                   | ٩          |  |
|                      | Selectore  |  |
|                      | 10.1       |  |
|                      | 34x        |  |
|                      | 35 5       |  |
|                      | 92.3       |  |
| OWOO PTE QUASAR TENO |            |  |

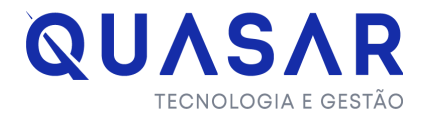

**4º** Após isso, o sistema irá retornar os dados da empresa. Clique no ícone a direita com o símbolo de + para abrir a próxima página.

| Filtros de pesquisa  |           |               |                     |                  |
|----------------------|-----------|---------------|---------------------|------------------|
| CNPJ                 |           |               |                     | v                |
| <b>C1</b>            | Selecione |               |                     | *                |
|                      |           |               |                     | Pesquitar        |
| Empresas encontradas |           |               |                     |                  |
| Razão Social         |           | Nome Fantasia | Inscrição Municipal | CNPJ   CPF Ações |
|                      |           |               |                     | Q.               |
|                      |           |               |                     |                  |
| C vottar             |           |               |                     |                  |

5º Na próxima tela, serão exibidos os usuários vinculados ao cadastro da empresa, para vincular outros, clique na opção "vincular usuário"

| Consultar Inscrição Municipal |     |       |  |
|-------------------------------|-----|-------|--|
| Viecelar analyle              |     |       |  |
| Usuários com permissão        |     |       |  |
| Nome                          | Cpf | Ações |  |
| Pâmela Ketra 👘 🗤              |     |       |  |
|                               |     |       |  |
|                               |     |       |  |
| C veltar                      |     |       |  |
|                               |     |       |  |

6º Informe o usuário desejado, anexe a procuração e clique em "salvar"

| Vincular usuário                                  | ×      |
|---------------------------------------------------|--------|
| Usuário a ser vinculado                           |        |
| Pessoa Física O Pessoa Jurídica                   |        |
| CNPJ 12.345.678/9710-01                           |        |
|                                                   |        |
| + Anexar                                          |        |
| 2<br>Localizar a inscrição municipal.pdf 134.0 KB | 3      |
|                                                   | Salvar |
|                                                   |        |

Após isso, o usuário estará vinculado e poderá consultar os dados da empresa e solicitar processos, ou dar andamento em processos abertos.

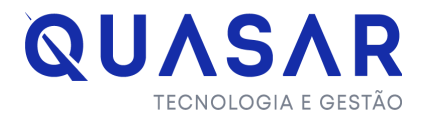

Caso queira desvincular um determinado usuário, basta clicar no ícone de lixeira igual ao print abaixo:

| Consultar Inscrição Municipal |     |     |       |
|-------------------------------|-----|-----|-------|
| Vincelar ussifik              |     |     |       |
| Usuários com permissão        |     | (C) |       |
| Nome                          | Cpf | C)  | Ações |
| Pâmela Kerne au               |     |     | •     |
|                               |     |     |       |
|                               |     |     |       |
| C Voltar                      |     |     |       |
|                               |     |     |       |

<u>Obs: O usuário que acabou de ser vinculado deve deslogar e logar novamente para</u> <u>conseguir realizar suas solicitações.</u>